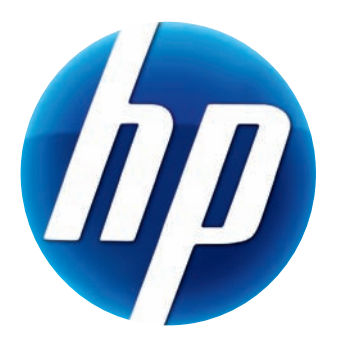

# GUÍA DEL USUARIO DE HP WEBCAM

v4.3.ES Part number: 5992-4251 © Copyright 2008–2009 Hewlett-Packard Development Company, L.P.

La información contenida en el presente documento podrá cambiar sin previo aviso.

Las únicas garantías de los productos de Hewlett-Packard (HP) se estipulan en las declaraciones de garantía expresas que acompañan a los productos. Nada de lo mencionado aquí debe interpretarse como garantía adicional. HP no será responsable de los errores técnicos o editoriales ni de las omisiones que pueda contener el presente documento.

#### **Registro del producto**

Registrarse es rápido, fácil y le ofrece: Mensajes de correo electrónico con avisos sobre la mejora de ciertos productos, avisos sobre asistencia y actualización de controladores específicos para sus productos.

Para obtener una ayuda más rápida, asegúrese de que registra su producto en https://register.hp.com

# Índice

| Bienvenido                                   | 1 |
|----------------------------------------------|---|
| Introducción                                 | 1 |
| Uso de su webcam HP                          | 3 |
| Grabación de vídeo                           | 3 |
| Iniciar un chat de vídeo                     | 4 |
| Uso de la webcam como monitor de vídeo       | 5 |
| Edición de vídeo                             | 6 |
| Edición de vídeo en ArcSoft WebCam Companion | 6 |
| Edición de vídeo en ArcSoft VideoImpression  | 6 |
| Tomar una foto                               | 7 |
| Edición de una foto                          | 7 |
| Ajuste de los parámetros                     | 9 |
| Ajuste del brillo y el contraste             | 9 |
| Creación de un perfil personal               | 0 |
| Ajuste de la configuración de captura        | 1 |
| Ajuste de la configuración de la webcam 12   | 2 |
| Resolución de problemas                      | 3 |

## **Bienvenido**

Gracias por comprar uno de los productos siguientes:

- Webcam Deluxe de HP
- Webcam de enfoque automático HP Premium

En esta guía le mostramos cómo usar su nueva webcam para grabar vídeos, iniciar chats de vídeo, usar su webcam como cámara de seguridad, tomar fotografías y ajustar la configuración de la webcam.

## Introducción

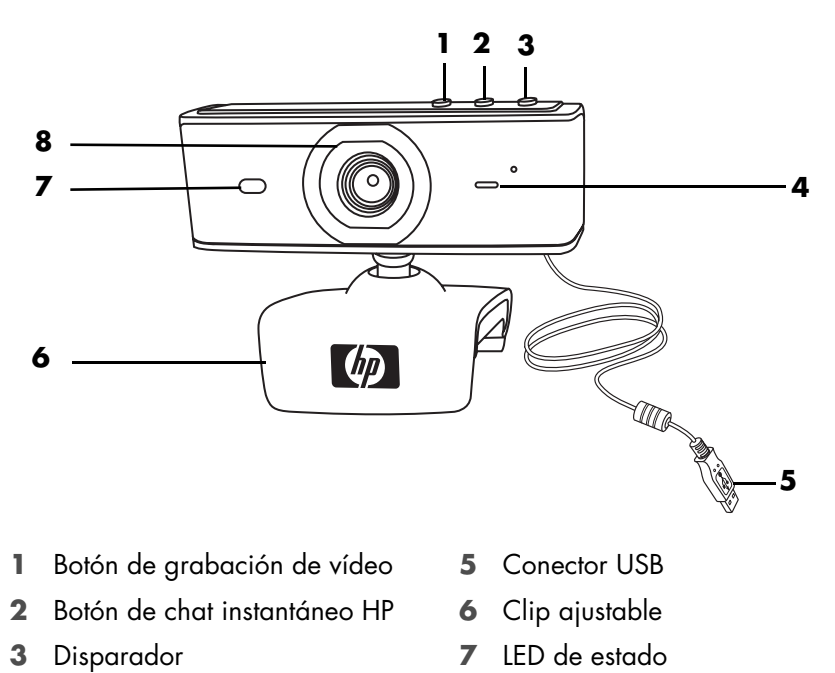

- **4** Micrófono integrado
- 8 Lente de la cámara

# Uso de su webcam HP

## Grabación de vídeo

- Pulse el botón Grabación de vídeo Se de su webcam para abrir ArcSoft WebCam Companion™.
- 2 Si se le pide, seleccione una carpeta donde guardar sus vídeos.
- Pulse el botón Grabación de vídeo Se o haga clic en Grabar vídeo para comenzar a grabar vídeo.
- 4 Pulse el botón **Grabación de vídeo** a o haga clic en **Parar la grabación** para dejar de grabar.
- 5 Seleccione uno de los botones siguientes:
  - Enviar por correo electrónico: Le permite enviar el vídeo por correo electrónico como documento adjunto.
  - Guardar en disco: Le permite guardar el vídeo en su ordenador.
  - VideoImpression: Abre el vídeo para su edición en ArcSoft VideoImpression<sup>®</sup>.

Para aprender más sobre el uso de ArcSoft WebCam Companion, haga clic en el menú **Ayuda**.

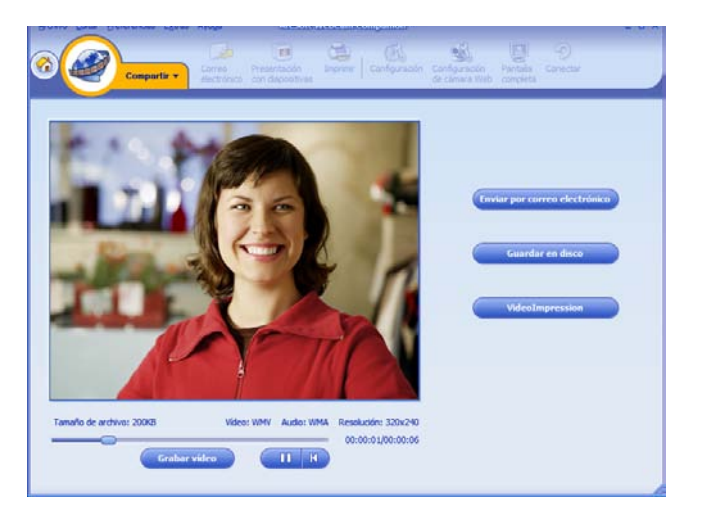

## Iniciar un chat de vídeo

Puede añadir vídeo en directo a las aplicaciones más populares de mensajería instantánea (necesitará una conexión ISP):

- AOL<sup>®</sup> Instant Messenger<sup>™</sup> (AIM<sup>®</sup>)
- Windows Live<sup>™</sup> Messenger
- Yahoo!<sup>®</sup> Messenger
- Skype<sup>®</sup>
- Pulse el botón Chat instantáneo
   HP (??) en su webcam.
- 2 Seleccione la aplicación de mensajería instantánea (IM) que quiere utilizar.
- 3 En caso de que aparezcan instrucciones en la pantalla, sígalas para instalar y configurar la aplicación de mensajería instantánea.
- 4 Siga los pasos de chat de vídeo de la documentación de la aplicación de mensajería instantánea.

**NOTA:** Las opciones de configuración del botón de chat instantáneo HP sólo aparecen en la configuración inicial. La próxima vez que pulse el botón de chat instantáneo HP, se abrirá automáticamente la aplicación de mensajería instantánea.

Para seleccionar una aplicación de mensajería instantánea distinta tras la configuración inicial, abra el menú Inicio y haga clic en Todos los programas > ArcSoft Magic-i 3 > HP Instant Chat Button Setup.

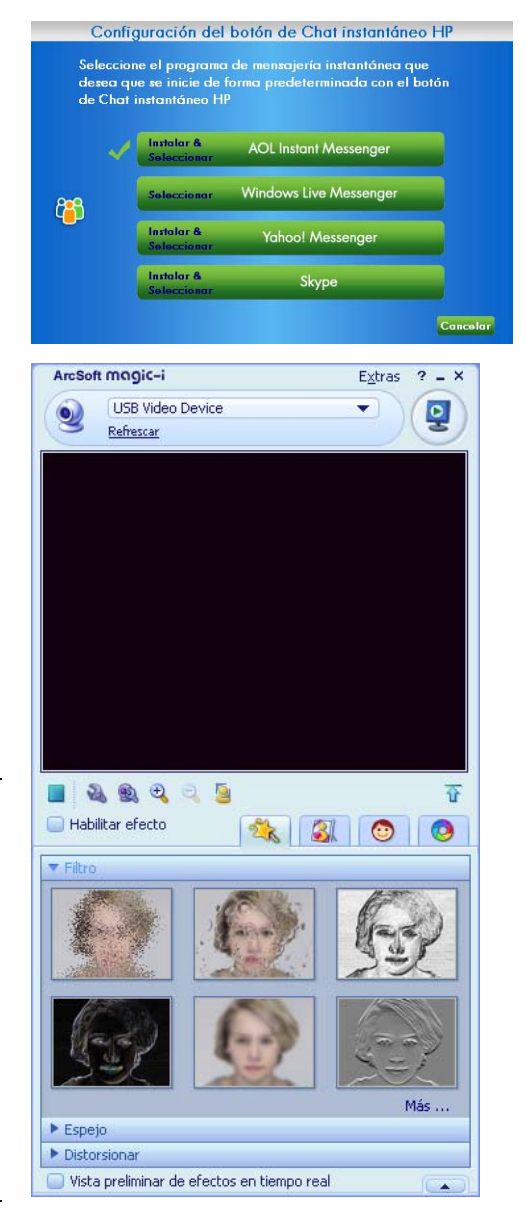

Ahora ya está listo para mejorar sus chats de vídeo con efectos especiales y emitir vídeos desde el disco duro. Para saber más sobre el uso de ArcSoft Magic-i<sup>™</sup> 3, haga clic en el icono **Ayuda**? de la parte superior derecha de la ventana de Magic-i 3.

## Uso de la webcam como monitor de vídeo

- Haga doble clic en el icono WebCam Companion 2 del escritorio de Windows<sup>®</sup>.
- 2 Haga clic en Monitor 🔀

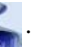

- 3 Haga clic en Iniciar monitor para empezar la supervisión.
- 4 Haga clic en **Detener monitor** para finalizar la supervisión y guardar el vídeo en su PC.

Si desea enviar un fotograma de vídeo por correo electrónico, cargar el vídeo en su FTP o cambiar el lugar de su carpeta multimedia, ArcSoft WebCam Companion puede hacer esto y mucho más. Para aprender más sobre el uso de ArcSoft WebCam Companion, haga clic en el menú **Ayuda**.

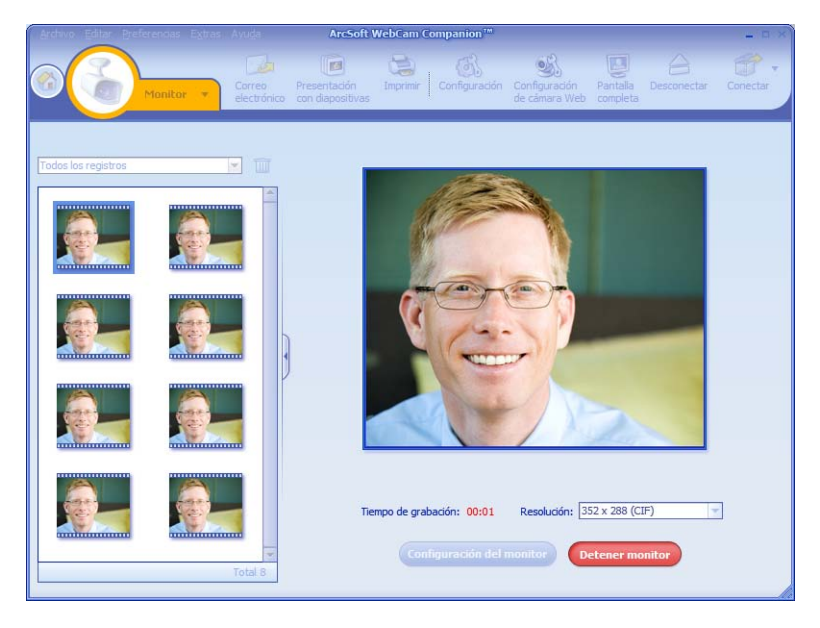

Consejo: Si su webcam graba cuando no hay actividad, haga clic en **Configuración del monitor** y mueva el botón de sensibilidad hacia un valor inferior.

## Edición de vídeo

Puede editar sus vídeos en ArcSoft WebCam Companion o en ArcSoft VideoImpression. Para las funciones básicas de edición, utilice ArcSoft WebCam Companion, y para las funciones avanzadas utilice ArcSoft VideoImpression.

### Edición de vídeo en ArcSoft WebCam Companion

- 1 Haga doble clic en el icono **WebCam Companion** del escritorio de Windows.
- 2 Haga clic en Editar 🔝
- 3 Seleccione el vídeo que desea editar y haga clic en Editar vídeo.

Para aprender sobre funciones de edición específicas, haga clic en el menú Ayuda.

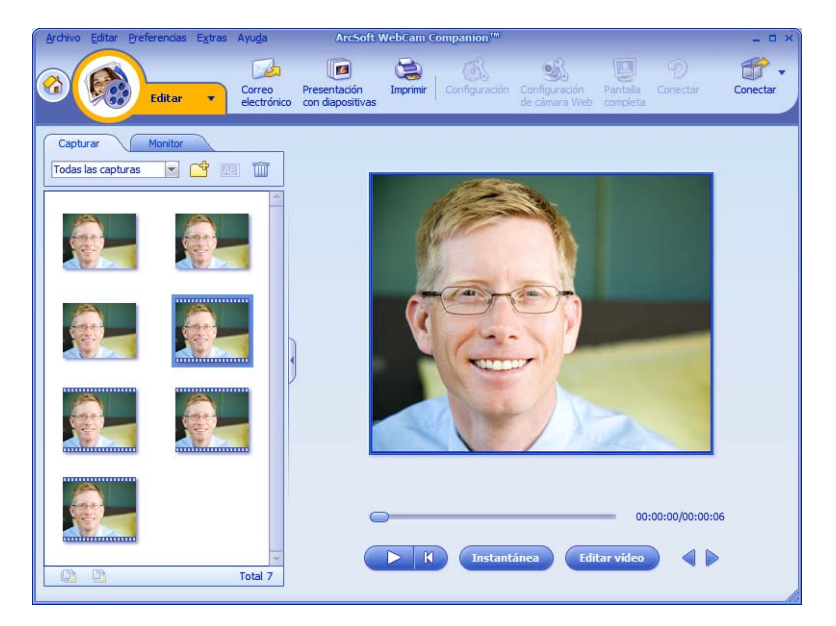

### Edición de vídeo en ArcSoft VideoImpression

- Haga doble clic en el icono ArcSoft VideoImpression 20 del escritorio de Windows.
- 2 Haga clic en Abrir un proyecto existente.
- 3 Seleccione el vídeo que desea editar.

Para aprender cómo usar ArcSoft VideoImpression, haga clic en el menú Ayuda.

## Tomar una foto

- 1 Pulse el botón **Disparador** 🚇 de su webcam para abrir ArcSoft WebCam Companion.
- 2 Pulse el botón **Disparador** 2 otra vez o haga clic en **Capturar** para tomar la foto.

Para aprender más sobre cómo tomar fotos con ArcSoft WebCam Companion, haga clic en el menú **Ayuda**.

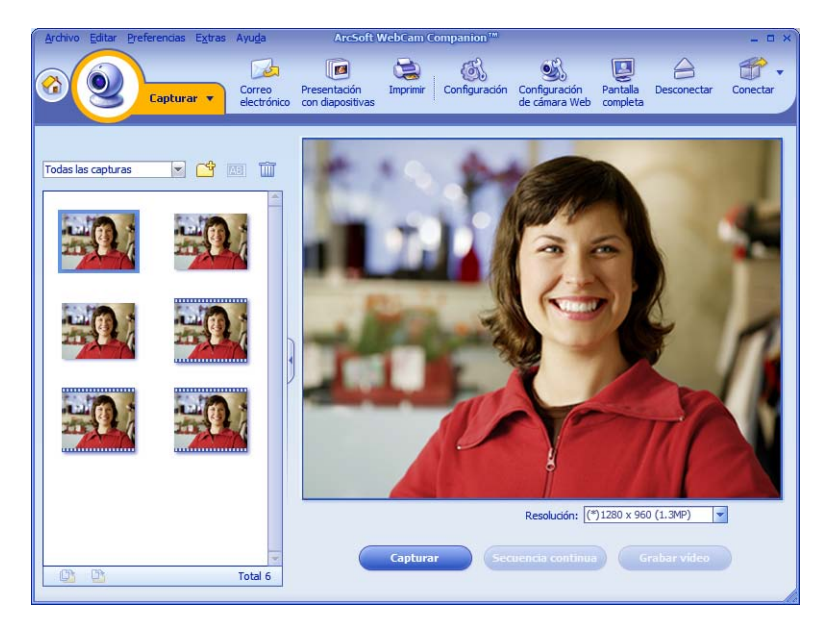

## Edición de una foto

- Haga doble clic en el icono HP Photosmart Essential del escritorio de Windows.
- 2 Para aprender más sobre la edición, impresión y compartir fotos con HP Photosmart Essential, haga clic en el icono Ayuda ? de la parte superior derecha de la ventana de Photosmart Essential.

# Ajuste de los parámetros

En este capítulo se muestra cómo ajustar los parámetros de ArcSoft Magic-i 3 y ArcSoft WebCam Companion.

## Ajuste del brillo y el contraste

- Haga doble clic en el icono Magic-i 3 si del escritorio de Windows.
- Haga clic en el icono Configuración genérica S.
- 3 Elimine la marca de la casilla **Realce** automático.
- 4 Mueva los botones deslizantes para ajustar estos parámetros:
  - 💥 Brillo
  - Contraste
- 5 Haga clic en Aceptar.

NOTA: Para restaurar los ajustes de fábrica, haga clic en Predeterminado.

| Configuración go | nérica           |
|------------------|------------------|
| Mejorar          |                  |
| 🔲 Realce autor   | nático           |
|                  |                  |
| ÷.               | 0 50             |
| 0                | <b>(</b> 50      |
|                  |                  |
|                  | Predeterminado   |
|                  |                  |
|                  |                  |
|                  | Aceptar Cancelar |

## Creación de un perfil personal

- 1 Haga doble clic en el icono **Magic-i 3** 🛒 del escritorio de Windows.
- 2 Haga clic en la ficha Perfiles <sup>(O)</sup>. (Si esta ficha no se encuentra visible, haga clic en la ficha Expandir <sup>(IIII)</sup> para expandir la pantalla.)
- 3 Mueva los botones deslizantes para ajustar estos parámetros:
  - 💥 Brillo
  - Contraste
  - 🍸 Gamma
  - 🧑 Saturación
  - A Nitidez
- 4 Haga clic en Guardar perfil.
- 5 Dele un nombre para el perfil.
- 6 Haga clic en Aceptar.

#### NOTA:

- Para restaurar los ajustes de fábrica, haga clic en Predeterminado.
- Para usar un perfil guardado anteriormente, seleccione el nombre del perfil de la lista
   Perfil actual.
- Para eliminar un perfil, seleccione el nombre del perfil de la lista Perfil actual y, a continuación, haga clic en el icono

Eliminar 📺.

| David         |            |
|---------------|------------|
|               | Aceptar Ca |
| Perfil actual |            |
|               | •          |
| Ç             |            |
| •             | 0          |
| r -0          | <u> </u>   |
| ø ———         | <u></u>    |
| Δ -0          |            |
|               |            |

## Ajuste de la configuración de captura

- Haga doble clic en el icono WebCam
   Companion 2 del escritorio de Windows.
- 2 Haga clic en Capturar 일.
- 3 Haga clic en el icono Configuración 🚮.
- **4** Ajuste uno de los parámetros siguientes:
  - Formato de imagen sirve para establecer el formato de archivo predeterminado para las imágenes fijas.

| Formato de imagen              | Calidad de la imagen (Buena)          |
|--------------------------------|---------------------------------------|
| JPG                            |                                       |
| Formato de vídeo               | Calidad de vídeo (Buena)              |
| WMV                            | · · · · · · · · · · · · · · · · · · · |
| Dispositivo de vídeo           |                                       |
| HP Prem AF Webcam KQ245AA      | Dispositivo para actualizar           |
| 5                              |                                       |
| Con sonido                     |                                       |
| Dispositivo de audio           | Patilla de entrada de audio           |
| Realtek Digital Input (Realtek | Master Volume                         |
|                                | Aceptar Cancelar                      |

- Calidad de la imagen sirve para establecer la resolución predeterminada para las imágenes fijas.
- Formato de vídeo sirve para establecer el formato de archivo predeterminado para la gravacíon de videos.
- Calidad del vídeo sirve para establecer la resolución predeterminada para la gravacíon de videos.
- Número de fotos en la secuencia conti... sirve para establecer el número de imágenes que se tomarán cuando se está en el modo de ráfaga.
- **Con sonido** sirve para encender y apagar el micrófono de la webcam.
- 5 Haga clic en Aceptar.

NOTA: Para restaurar los ajustes de fábrica, haga clic en Dispositivo para actualizar.

## Ajuste de la configuración de la webcam

- Proceda de una de las siguientes maneras:
  - Haga doble clic en el icono
     WebCam Companion 20 del escritorio de Windows y a continuación haga clic en

Capturar 2, y después haga clic en el icono Configuración de la webcam 2.

Haga doble clic en el icono

**Magic-i 3** and del escritorio de Windows y a continuación haga clic en el icono **Configuración** .

- **2** Haga una de las siguientes cosas:
  - Mueva los botones deslizantes para ajustar cada parámetro.
  - (Sólo la webcam de enfoque automático HP Premium) Ajuste manualmente el enfoque desactivando la casilla Enfoque automático y después moviendo el botón deslizante Enfoque.
- 3 (Sólo Magic-i 3) Haga una de las siguientes cosas:
  - Ajuste manualmente la exposición mediante la desactivación de la casilla Auto exposición y moviendo del botón deslizante Exposición.
  - Apague el indicador LED desactivando la casilla Encender indicador luminoso LED.
  - Apague la entrada de vídeo marcando la casilla Vídeo apagado. Cuando el vídeo está apagado, no podrán verle pero sí oírle.
- 4 Haga clic en Aceptar.

NOTA: Para restaurar los ajustes de fábrica, haga clic en Predeterminado.

Guía del usuario de HP Webcam

12

| Configuración de l | a cámara web     | HP               |          |
|--------------------|------------------|------------------|----------|
| Brillo             |                  | 0                | • 0      |
| Contraste          |                  | Ó                | 32       |
| Tono               |                  | Ó                | - 0      |
| Saturación         | ·                | Û                | 64       |
| Nitidez            | 0                | -1               | - 0      |
| Gamma              | -0               |                  | 110      |
| Luz de fondo       |                  | 0                | - 1      |
| Enfoque            | 0                |                  | 1        |
| 2                  | Enfoque automá   | itico            |          |
| Exposición         |                  | - 0              | -5       |
|                    | Auto exposición  |                  |          |
| <b>e</b>           | Encender indicad | dor luminoso LED |          |
| 2                  | Vídeo apagado    |                  |          |
| Predeterminado     |                  | Aceptar          | Cancelar |

# Resolución de problemas

| Problema                                                                                                    | Solución                                                                                                    |  |  |  |
|----------------------------------------------------------------------------------------------------|----------------------------------------------------------------------------------------------------|--|--|--|
| La imagen aparece borrosa                                                                                                 | Asegúrese de que ha quitado la película de protección del lente de la<br>webcam.                                                                                                    |  |  |  |
|                                                                                                    | ( <b>Sólo la webcam de enfoque automático HP Premium</b> ) Desactive la función de enfoque automático y utilice los ajustes de software para ajustar manualmente el enfoque. Consulte <u>Ajuste de la configuración de la webcam</u> para más información.                                                                                         |  |  |  |
| Hay líneas que interfieren con<br>la imagen                                                                               | Haga clic en el icono del <b>Administrador de botones P</b> en la bandeja<br>del sistema de Windows y seleccione el ajuste apropiado para su ubicación:<br><b>60Hz</b> o <b>50Hz</b> . Deben desaparecer las líneas de las interferencias.                                                                                                    |  |  |  |
| No quiero utilizar Magic-i 3<br>con mi aplicación de<br>mensajería instantánea                                            | Abra su aplicación de mensajería instantánea y utilice los ajustes de<br>preferencias para seleccionar un dispositivo de vídeo distinto. Consulte la<br>documentación de su aplicación de mensajería instantánea para obtener más<br>información.                                                                                                  |  |  |  |
| Cerré Magic-i 3 durante un<br>chat y ahora mi webcam no<br>está conectada a mi<br>aplicación de mensajería<br>instantánea | Vuelva a abrir Magic-i 3 haciendo doble clic en el icono Magic-i 3 or del<br>escritorio o seleccione un dispositivo de vídeo distinto en su aplicación de<br>mensajería instantánea. Consulte la documentación de su aplicación de<br>mensajería instantánea para obtener más información.                                                         |  |  |  |
| Quiero desactivar la función<br>de enfoque automático ( <b>Sólo</b><br>la webcam de enfoque<br>automático HP Premium)     | <ul> <li>Proceda de una de las siguientes maneras:</li> <li>Haga doble clic en el icono WebCam Companion de la scritorio de Windows y a continuación haga clic en el icono Configuración de la webcam .</li> <li>Haga doble clic en el icono Magic-i 3 del escritorio de Windows y a continuación haga clic en el icono Configuración .</li> </ul> |  |  |  |
|                                                                                                    | <ul> <li>2 Elimine la marca de la casilla Enfoque automático.</li> </ul>                                                                                                    |  |  |  |
|                                                                                                    | <b>3</b> Arrastre el botón <b>Enfoque</b> para ajustar manualmente el enfoque.                                                                                                    |  |  |  |
|                                                                                                    | 4 Haga clic en Aceptar o Aplicar.                                                                                                    |  |  |  |

| Problema                                                                              | Solución                                                                                                    |
|---------------------------------------------------------------------------------------|----------------------------------------------------------------------------------------------------|
| Magic-i 3 se cierra cuando<br>pulso el botón Disparador                               | Sólo una aplicación puede utilizar su webcam a la vez. Si el flujo de vídeo ha desaparecido de su aplicación de mensajería instantánea, cierre la aplicación                                                                                                    |
|                                                                                       | y pulse otra vez el botón <b>Chat instantáneo HP </b> 쭵 para abrir Magic-i 3 y<br>su aplicación de mensajería instantánea.                                                                                                    |
| ArcSoft WebCam Companion<br>se cierra cuando pulso el<br>botón de chat instantáneo HP | Sólo una aplicación puede utilizar su webcam a la vez. Para volver a abrir<br>ArcSoft WebCam Companion, pulse el botón <b>Disparador</b> 🚇.                                                                                                    |
| Los botones de la webcam no<br>funcionan correctamente                                | <ul> <li>Busque el icono HP Button Manager Per en la bandeja de sistema de<br/>Windows. Si no ve el icono HP Button Manager, abra Mi PC<br/>(Windows XP) o PC (Windows Vista® o Windows 7), vaya hasta la<br/>carpeta Archivos de programa\HP\Button Manager y haga<br/>doble clic en el archivo BM.EXE para reiniciarlo.</li> </ul> |
|                                                                                       | <ul> <li>Em computadores com o Windows XP, verifique se a aplicação USB Video<br/>Device e o software ArcSoft Webcam Companion estão a ser executados.<br/>Se estas aplicações estiverem a ser executadas, feche-as e prima o botão</li> </ul>                                                                                       |
|                                                                                       | <b>Tirar Fotografia</b> A. Para impedir que este problema volte a ocorrer,<br>não clique no ícone <b>USB Video Device</b> em <b>O Meu Computador</b> . Em<br>vez disso, utilize as aplicações ArcSoft incluídas com a sua webcam.                                                                                                    |

| Problema                                                                   | Solución                                                                                                    |                                                                                                    |  |  |
|----------------------------------------------------------------------------|----------------------------------------------------------------------------------------------------|----------------------------------------------------------------------------------------------------|--|--|
| Oigo un eco o ruido en los<br>altavoces                                    | En ordenadores con Windows XP (vista clásica):                                                                              |                                                                                                    |  |  |
|                                                                            | 1                                                                                                    | Haga clic en Inicio > Panel de control > Dispositivos de sonido y audio.                                                                                                    |  |  |
|                                                                            | 2                                                                                                    | Haga clic en la ficha <b>Audio</b> .                                                                                                    |  |  |
|                                                                            | 3                                                                                                    | En Reproducción de sonido, haga clic en <b>Volumen</b> y mueva el botón<br><b>Volumen principal</b> para ajustar el volumen de los altavoces.                                                                                                    |  |  |
|                                                                            | 4                                                                                                    | En Grabación de sonido, haga clic en <b>Volumen</b> y mueva el botón<br><b>Micrófono</b> para ajustar el volumen del micrófono.                                                                                                    |  |  |
|                                                                            | En ordenadores con Windows Vista (vista clásica) o en<br>ordenadores con Windows 7 (vista de iconos grandes o<br>pequeños): |                                                                                                    |  |  |
|                                                                            | 1                                                                                                    | Abra el menú Inicio y haga clic en <b>Panel de control &gt; Sonido</b> .                                                                                                    |  |  |
|                                                                            | 2                                                                                                    | Haga clic en la ficha <b>Reproducción</b> .                                                                                                    |  |  |
|                                                                            | 3                                                                                                    | Seleccione el altavoz que utiliza y haga clic en <b>Propiedades</b> .                                                                                                    |  |  |
|                                                                            | 4                                                                                                    | Haga clic en la ficha <b>Niveles</b> y mueva los botones para ajustar el nivel<br>de salida.                                                                                                    |  |  |
|                                                                            | 5                                                                                                    | Haga clic en la ficha <b>Grabar</b> .                                                                                                    |  |  |
|                                                                            | 6                                                                                                    | Seleccione el micrófono que utiliza y haga clic en <b>Propiedades</b> .                                                                                                    |  |  |
|                                                                            | 7                                                                                                    | Haga clic en la ficha <b>Niveles</b> y mueva los botones para ajustar el nivel<br>de entrada.                                                                                                    |  |  |
| El audio de la webcam no<br>está sincronizado con el vídeo<br>de la webcam | De:<br>res<br>De:<br>sig                                                                                                    | ade la pantalla de Vídeo seleccione la lista <b>Resolución</b> y establezca la<br>olución del vídeo en <b>640×480</b> para sincronizar el vídeo y el audio.<br>spués de sincronizar el audio y el vídeo, incremente la resolución al<br>uiente nivel. Si el problema sigue, vuelva a la resolución anterior. |  |  |

¿Sigue necesitando ayuda? Consulte la garantía que vino con su webcam para obtener los teléfonos de asistencia y la información sobre el sitio web.